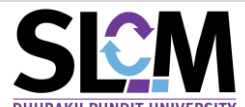

# ผู่มือเรื่องการจัดการคัดเลือกนักศึกษาใหม่ ระดับบัณฑิตศึกษา

ระบบการจัดการข้อมูลผู้สมัครสำหรับขั้นตอนการคัดเลือกนักศึกษใหม่ระดับบัณฑิตศึกษาผ่านระบบ SLCM ให้ผู้ใช้งานที่มีสิทธิ์ในการจัดการข้อมูล เปิดใช้งานระบบผ่านลิงท์ <u>https://admin-slcm.dpu.ac.th โดย</u> ้จำแนกการใช้งานออกเป็นระบบงานย่อย ดังนี้

## 1. การจัดผังที่นั่งสอบคัดเลือก กรณีสอบข้อเขียน

1.1 ระบุห้องสอบข้อเขียน หรือ สอบสัมภาษณ์ เลือกเมนู รับสมัครและคัดเลือก (1) 中 การจัดการข้อมูล (2) 🗢 จัดนิงที่นั่งสอบคัดเลือก (3) เมื่อทำการเลือกแล้วจะปรากฏหัวข้อ บันทึกห้องสอบคัดเลือก ในกรณีที่ยังไม่ได้มี ้การบันทึกข้อมูลมาก่อนหน้านี้ ให้กดปุ่ม เพิ่ม (4)

|                                               | บันทึกห้องสอบคัดเลือก                                                                                                    |
|-----------------------------------------------|----------------------------------------------------------------------------------------------------|
|                                               | йuкา <b>⊘</b>                                                                                                    |
| 🖵 Dashboard                                   | ปัการศึกษา *         บระเภทรับสมัคร *           2565         ×         1         ×         AD6513 : ระดับปริญญาโก ปีการศึกษา 2565 ภาคเรียนที่ 1         ×         × |
| 🛢 ข้อมูลพื้นฐาน 🛛 🔸                           | จำนวนผู้สมัครที่ไม่มีห้องสอบทั้งหมด (คน)                                                                                                    |
| จัดการหลักสูตร/การเรียน/การ 🍾<br>👼 สอน        | <sup>1</sup><br><b>Q. ກັບກາ</b> 👁 ຄ້າຈນ້ອມູລ                                                                                                    |
| 半 รับสมัครและคัดเลือก 1 🗸                     |                                                                                                    |
| 🖨 แฟ้มข้อมูลหลัก 🔉 🔸                          | ห้องสอบ 🛇                                                                                                    |
| 🞜 การจัดการข้อมูล 2 🗸                         | ห้องสอบ สามาวิชา คณะ วันที่สอบ เวลาสอบ อำนวนคนเริ่มต้น อำนวนคนสิ้นสุด ลบ                                                                                            |
| O ข้อมูลผู้สมัคร                              | 10 🗢 แถวต่อหน้า ทั้งหมด 1 รายการ                                                                                                    |
| <ul> <li>จัดผังที่นั่งสอบคัดเลือก</li> </ul>  |                                                                                                    |
| บันทึกคะแนนและผลการสอบ<br>O คัดเลือก          | Release date : 17 on 2021 13:0654                                                                                                    |
| บันทึกรายชื่อผู้เข้าร่วมระบบโค<br>O วต้าพิเคษ |                                                                                                    |
| นำเข้าข้อมูลผู้สมัคร (ต่าง<br>O ประเทค)       |                                                                                                    |
| 🖨 รายงาน 🗸                                    |                                                                                                    |

1.2 ระบุรายละเอียด ปีการศึกษา ภาคเรียน รอบการรับสมัคร ห้องสอบ สำหรับคณะและสาขาวิชานั้น เป็นไปตามสิทธิ์การเข้าถึงของผู้ใช้งาน จากนั้นคลิก <mark>เลือกผู้สมัคร</mark>

| 🔇 ย้อนกลับ           |           |                |                    |                                  |                      | 🖬 ບັນກີ              |
|----------------------|-----------|----------------|--------------------|----------------------------------|----------------------|----------------------|
| บันทึกห้องสอบคั      | ดเลือก    |                |                    |                                  |                      |                      |
| ห้องสอบ 🛇            |           |                |                    |                                  |                      |                      |
| ปีการศึกษา *         |           | ภาคเรียนที่ *  |                    | ประเภทรับสมัคร *                 |                      |                      |
| 2565                 |           | × • 1          | × ×                | AD6513 : ระดับปริญญาโท ปีการศึกษ | ก 2565 ภาคเรียนที่ 1 | × ×                  |
| ห้องสอบ *            |           |                |                    | คณะ                              | สาขาวิชา             |                      |
| ห้อง : อาคาร : อาคา  | ns 10     |                | × ×                | 08 : คณะนิติศาสตร์ปรีดี พนม ×    | M0801 - สาขาวิ       | ชานิติคาสตร์ ( × 🗸 🗸 |
| จำนวนผู้สมัครทั้งหมด | จัดไปแล้ว | ลำดับเริ่มต้น  | จำนวนที่ต้องการจัด | วันที่สอบ                        | เวลาสอบ เริ่มต้น     | เวลาสอบสิ้นสุด       |
| 5                    |           | 1              | 1 0                | 22/10/2564                       | 09:00                | 12:00                |
| ຜູ້ສາງົດຮອງກາ        |           |                |                    |                                  |                      | เลือดเป็นเว็ดร       |
|                      |           |                |                    |                                  |                      | เลยาเพลมคร           |
| ลำดับที่             |           | เลขที่ผู้สมัคร |                    | ชื่อ - นามสกุล                   | สถานะผู้สมัคร        | au                   |
|                      |           |                | ไม่พ               | บข้อมูล                          |                      |                      |

1.3 ระบบจะเรียกข้อมูลผู้สมัครทั้งหมดภายใต้สาขาวิชาทั้งหมดขึ้นมาแสดง ตามเงื่อนไขที่เลือก จากนั้นให้ คลิกเลือกผู้สมัครที่ต้องการนำรายชื่อมาจัดสอบ และกดปุ่ม <mark>เลือก</mark>

| e Management<br>ผู้สมัครที่ไม่มีห้องสอบ |               |                 |                | 2 |
|-----------------------------------------|---------------|-----------------|----------------|---|
| รายชื่อผู้สมัคร 🛇                       |               |                 |                |   |
|                                         | รหัสผู้สมัคร  |                 | ชื่อ - นามสกุล |   |
|                                         | AD65130002    | นาย บุญนำ นำพา  |                |   |
|                                         | AD65130003    | นางสาว มะลิ หอม |                |   |
|                                         | AD65130004    | นาง ลลิษา ดีดี  |                |   |
|                                         | AD65130005    | นาย ราเชน ชงชง  |                |   |
|                                         | AD65130006    | นาง รีญา ขาวดี  |                |   |
| 10 🗢 แถวต่อหน้า ทั้                     | งหมด 5 รายการ |                 |                |   |
|                                         |               | เลือก 5 รายการ  | _              |   |
|                                         |               |                 |                |   |
|                                         |               | ไม่พบข้อมูล     |                |   |
| 0 รายการ                                |               |                 |                |   |
|                                         |               |                 |                |   |
|                                         |               |                 |                |   |
|                                         |               |                 |                |   |

# 1.4 จากนั้นกดปุ่ม **บันทึก**

| ข้อนกลับ                    |                                                                             |   |                                                                                 |                                                                 |          |                        | <b>B</b> Ŭ                                                 |
|-----------------------------|-----------------------------------------------------------------------------|---|---------------------------------------------------------------------------------|-----------------------------------------------------------------|----------|------------------------|------------------------------------------------------------|
| ทึกห้องสอบคัดเลื            | จก                                                                          |   |                                                                                 |                                                                 |          |                        | /                                                          |
| ้องสอบ 🔕                    |                                                                             |   |                                                                                 |                                                                 |          |                        |                                                            |
| การศึกษา *                  | ภาคเรียนที่ *                                                               |   |                                                                                 | ประเภทรับสมัคร *                                                |          |                        |                                                            |
| 2565                        | × ~ ] [1                                                                    |   | × ×                                                                             | AD6513 : ระดับปริญญาโท ปีการ                                    | รศึกษา 2 | 565 ภาคเรียนที่ 1      | × v                                                        |
| องสอบ *                     |                                                                             |   |                                                                                 | คณะ                                                             |          | <mark>สาขาว</mark> ิชา |                                                            |
| ห้อง : อาคาร : อาคาร 10     |                                                                             |   | × ×                                                                             | 08 : คณะนิติศาสตร์ปรีดี พนม                                     | × ×      | M0801 - สาขาวิช        | ชานิติศาสตร์ ( × 🛛 🗸                                       |
| านวนผู้สมัครทั้งหมด จัดไป   | แล้ว ลำดับเริ่มต้น                                                          |   | จำนวนที่ต้องการจัด                                                              | วันที่สอบ                                                       |          | เวลาสอบ เริ่มต้น       | เวลาสอบสิ้นสุด                                             |
|                             |                                                                             | 1 | 5                                                                               | 22/10/2564                                                      | Ë        | 09.00                  | 12:00                                                      |
| 5<br>สมัครสอบ 📀             | 1                                                                           |   |                                                                                 |                                                                 |          |                        | เลือกผู้สมัคร                                              |
| 5<br>สมัครสอบ 💿<br>ลำดับที่ | เลขที่ผู้สมัคร                                                              |   |                                                                                 | ชื่อ - นามสกุล                                                  |          | สถานะผู้สมัคร          | เลือกผู้สมัคร<br>ลบ                                        |
| 5<br>สมัครสอบ 💿<br>สำดับที่ | า<br>เลขที่ผู้สมัคร<br>AD65130002                                           | • | นาย บุญน้ำ น่                                                                   | ชื่อ - นามสกุล<br>ำพา                                           |          | สถานะผู้สมัคร          | เลือกผู้สมัคร<br>ลบ<br>ปี                                  |
| 5<br>สมัครสอบ 💿<br>ลำดับที่ | า<br>เลขที่ผู้สมัคร<br>AD65130002<br>AD65130003                             |   | นาย บุญนำ น่<br>นางสาว มะลิ                                                     | ชื่อ - นามสกุล<br>ท่าพา<br>หอม                                  |          | สถานะผู้สมัคร          | เลือกผู้สมัคร<br>ลบ<br>11111111111111111111111111111111111 |
| 5<br>สมัครสอบ 📀<br>ลำดับที่ | า<br>เลขที่ผู้สมัคร<br>AD65130003<br>AD65130004                             |   | นาย บุญนำ น่<br>นางสาว มะลี<br>นาง ลลิษา ดีด้                                   | ชื่อ - นามสกุล<br>ทพา<br>หอม                                    |          | สถานะผู้สมัคร          | ເລືອກຜູ້ສມັคร<br>ລບ<br>ຫຼື<br>ຫຼື                          |
| 5<br>สมัครสอบ 💿             | 1<br>เลขที่ผู้สมัคร<br>AD65130002<br>AD65130004<br>AD65130005               |   | นาย บุญนำ น่<br>นางสาว มะลี<br>นาง ลลิษา ดีดี<br>นาย ราเชน ชะ                   | ี ซึ่อ - นามสกุล<br>ทพา<br>หอม<br>ถึ                            |          | สถานะผู้สมัคร          | ເລືອກ <b>ຜູ້</b> ສມັກ:<br>ລບ<br>ຫຼື<br>ຫຼື<br>ຫຼື          |
| 5<br>สมัครสอบ 💿<br>สำดับที่ | 1<br>เลยที่ผู้สมัคร<br>AD65130002<br>AD65130004<br>AD65130004<br>AD65130006 |   | นาย บุญนำ น่<br>นางสาว มะลิ เ<br>นาง ลลิษา ดีดี<br>นาย ราเชน ชน<br>นาง รีญา ขาว | ี <mark>ชื่อ - นามสกุล</mark><br>ทพา<br>หอม<br>ฉี<br>อชง<br>อดี |          | สถานะผู้สมัคร          | ເລັວກຜູ້ສມັກ:<br>av<br>ີ<br>ພີ<br>ີ<br>ພີ<br>ີ<br>ພີ       |

## 1.5 หลังจาทบันทึกข้อมูลแล้ว สถานะของผู้สมัครจะเปลี่ยนเป็น <mark>รอสอบคัดเลือก</mark>

| ย้อนกลับ                                                  |                                                                                                    |                                                                                 |                                                   |             |                                                                                                    |                     |
|-----------------------------------------------------------|----------------------------------------------------------------------------------------------------|---------------------------------------------------------------------------------|---------------------------------------------------|-------------|----------------------------------------------------------------------------------------------------|---------------------|
| เทึกห้องสอบคัดเลือก                                       |                                                                                                    |                                                                                 |                                                   |             |                                                                                                    |                     |
| โองสอบ 🛇                                                  |                                                                                                    |                                                                                 |                                                   |             |                                                                                                    |                     |
| Jการศึกษา *                                               | ภาคเรียนที่ *                                                                                                    |                                                                                 | ประเภทรับสมัคร *                                  |             |                                                                                                    |                     |
| 2565                                                      | ~ 1                                                                                                    | ~                                                                               | AD6513 : ระดับปริญญาโท มี                         | ปการศึกษา 2 | 565 ภาคเรียนที่ 1                                                                                                    | ,                   |
| โองสอบ *                                                  |                                                                                                    |                                                                                 | คณะ                                               |             | สาขาวิชา                                                                                                    |                     |
| ห้อง : อาคาร : อาคาร 10                                   |                                                                                                    | × ×                                                                             | 08 : คณะนิติศาสตร์ปรีดี พน                        | มยงค์ 🗸     | M0801 - สาขาวิช                                                                                                    | รานิติศาสตร์ (ป.โท) |
| ำนวนผู้สมัครทั้งหมด จัดไปแล้ว                             | ลำดับเริ่มต้น                                                                                                    | จำนวนที่ต้องการจัด                                                              | วันที่สอบ                                         |             | เวลาสอบ เริ่มต้น                                                                                                    | เวลาสอบสิ้นสุด      |
|                                                           | 6                                                                                                    | 5                                                                               | 22/10/2564                                        | <b>—</b>    | 00.00                                                                                                    | 12:00               |
| 5<br>โสมัครสอบ 🛇                                          | 0                                                                                                    | ,                                                                               | 22/10/2304                                        |             | 05.00                                                                                                    | เลือกผัสมัค         |
| 3<br>มู้สมัครสอบ                                          | 0 1                                                                                                    | 5                                                                               | 2211072304                                        |             | 05.00                                                                                                    | เลือกผู้สมัค        |
| 5<br>มู้สมัครสอบ 💿<br>สำดับที่                            | o เลขที่ผู้สมัคร                                                                                                    | 5                                                                               | ชื่อ - นามสกุล                                    |             | สถานะผู้สมัคร                                                                                                    | เลือกผู้สมัศ<br>ลบ  |
| ร<br>มู้สมัครสอบ <b>O</b><br>สำดับที่<br>1                | 6 เลขที่ผู้สมัคร<br>AD65130002                                                                                                    | นาย บุณนำ นำ                                                                    | ชื่อ - นามสกุล<br>ทพา                             |             | ชิว.00<br>สถานะผู้สมัคร<br>รอลอบคัดเลือก                                                                                                    | ເລືອກຜູ້ສມັຄ<br>ລບ  |
| ร<br>มู้สมัครสอบ<br>ลำฉับที่<br>1<br>2                    | ง<br>เลขที่ผู้สมัคร<br>AD65130002<br>AD65130003                                                                                                  | นาย บุณนำ นำ<br>นางสาว มะลี ผ                                                   | ชื่อ - นามสกุล<br>ทพา<br>หอม                      |             | อร์เมือ<br>สถานะผู้สมัคร<br>รอสอบคัดเลือก<br>รอสอบคัดเลือก                                                                                                    | ເລືອກຜູ້ສມັກ<br>ລບ  |
| รั<br>ผู้สมัครสอบ <b>©</b><br>สำดับที่<br>1<br>2<br>3     | ั<br>เลขที่ผู้สมัคร<br>AD65130002<br>AD65130003<br>AD65130004                                                                                    | นาย บุญนำ น้<br>นางสาว มะลิ ผ<br>นาง ลลิษา ดีดี                                 | ชื่อ - นามสกุล<br>ทพา<br>หอม                      |             | <ul> <li>ชร.ชช</li> <li>สถานะผู้สมัคร</li> <li>รอสอบคัดเลือก</li> <li>รอสอบคัดเลือก</li> <li>รอสอบคัดเลือก</li> </ul>                                               | ເລືອກຜູ້ສນັກ<br>ລບ  |
| 5<br>ผู้สมัครสอบ <b>⊘</b><br>สำดับที่<br>1<br>2<br>3<br>4 | ง<br>เลยที่ผู้สมัคร<br>AD65130002<br>AD65130003<br>AD65130004<br>AD65130005                                                                      | นาย บุญนำ นำ<br>นางสาว มะลิ ผ<br>นาง ลลิษา ดีดี<br>นาย ราเชน ชช                 | ชื่อ - นามสกุล<br>ที่พา<br>รอบ<br>รอยง            |             | <ul> <li>ชีว.ชีบ</li> <li>สถานะผู้สมัคร</li> <li>รอสอบคัดเลือก</li> <li>รอสอบคัดเลือก</li> <li>รอสอบคัดเลือก</li> <li>รอสอบคัดเลือก</li> </ul>                      | ເລືອກຜູ້ສນັກ<br>ລບ  |
| ร<br>มัสมัครสอบ<br>ลำดับที่<br>1<br>2<br>3<br>4           | ั<br>เลขที่ผู้สมัคร<br>AD65130002<br>AD65130003<br>AD65130004<br>AD65130005                                                                      | นาย บุญนำ น้<br>นางสาว มะลิ ผ<br>นาง ลลิษา ดีดี<br>นาย ราเชน ชง                 | <mark>ชื่อ - นามลกุล</mark><br>ทพา<br>หอม<br>ฉี   |             | <ul> <li>ชร.ชช</li> <li>สถานะผู้สมัคร</li> <li>รอสอบคัดเลือก</li> <li>รอสอบคัดเลือก</li> <li>รอสอบคัดเลือก</li> <li>รอสอบคัดเลือก</li> </ul>                        | ເລືອກຜູ້ສນັກ<br>ລູບ |
| รั<br>มัสมัครสอบ<br>ลำฉับที่<br>1<br>2<br>3<br>4<br>5     | เลยที่ผู้สมัคร           เลยที่ผู้สมัคร           AD65130002           AD65130003           AD65130004           AD65130005           AD65130006 | นาย บุณนำ นำ<br>นางสาว มะลี ห<br>นาง ลลิษา ดีดี<br>นาย ราเชน ชณ<br>นาง รีญา ขาว | <b>ชื่อ - นามสกุล</b><br>ทพา<br>หอม<br>ถึ<br>จะชง |             | <ul> <li>ชร.ชช</li> <li>สถานะผู้สมัคร</li> <li>รอลอบคัดเลือก</li> <li>รอลอบคัดเลือก</li> <li>รอลอบคัดเลือก</li> <li>รอลอบคัดเลือก</li> <li>รอลอบคัดเลือก</li> </ul> | ເລືອກຜູ້ສມັກ<br>ລບ  |

2. การจัดพิมพ์รายงานที่เกี่ยวข้องกับการจัดสอบคัดเลือก

ให้ผู้ใช้งานเลือกที่เมนู รับสมัครและคัดเลือก (1) ➡ รายงาน (2) ➡ รายชื่อสอบคัดเลือกและประเมิน (3) ➡ ระบุข้อมูล ปีการศึกษา ภาคเรียน รอบการรับสมัคร วิทยาลัย/คณะ และ ➡เลือกรายงาน

| นายอภิสิทธิ์ 470703<br>APHISITAIP@DPU.ACTH                                | แบบฟอร์มรายชื่อผู้สมัคร สำหรับใช้ในกา | รสอบคัดเลือก  |                                               |                                       |
|---------------------------------------------------------------------------|---------------------------------------|---------------|-----------------------------------------------|---------------------------------------|
|                                                                           | е́икา <b>⊘</b>                        |               |                                               |                                       |
| 📑 ข้อมูลพื้นฐาน 🔹 🔉                                                       | ปีการศึกษา *                          | ภาคการศึกษา * | ประเภทรับสมัคร                                |                                       |
| จัดการหลักสูตร/การเรียน/การ 🔪                                             | 2565 × ~                              | 1 × ~         | AD6513 : ระดับปริญญาโท ปีการศึกษา 2565 ภาคเรี | ยนที่ 1 × 🗸                           |
| สอน *                                                                     | วิทยาลัย/คณะ                          |               | ตั้งแต่ สาขาวิชา                              | ถึง สาขาวิชา                          |
|                                                                           | 08 : คณะนิติศาสตร์ปรีดี พนมยงค์       | × ~           | M0801 : สาขาวิชานิติศาสตร์ (ป.โก) × 🗸         | M0801 : สาขาวิชานิติศาสตร์ (ป.โท) × 🗸 |
|                                                                           | ตั้งแต่ ห้องสอบ                       | ถึง ห้องสอบ   | เลือกรายงาน *                                 |                                       |
| 📮 Dashboard ข้อมูลนักศึกษาใหม่                                            | 1028 : × 🗸                            | 1028 : × ~    | กรุณาเลือก ^                                  |                                       |
|                                                                           |                                       |               | 1 : ใบรายชื่อติดหน้าห้องสอบ                   |                                       |
| 🖹 แฟ้มป่อมูลหลัก 🔉                                                        | ປຣະເກກໄຟສ໌<br>O PDF O Excel           |               | 2 : ใบเซ็นชื่อเข้าสอบ                         |                                       |
| 🗐 การจัดการข้อมูล 🛛 🔉                                                     |                                       | Q แสดงรายงา   | J 3 : ใบสรุปกะแนน                             |                                       |
| םיוטטע <mark>2</mark> י                                                   |                                       |               |                                               |                                       |
| <ul> <li>แบบฟอร์มรายชื่อผู้สมัคร<br/>สำหรับใช้ในการสอบคัดเลือก</li> </ul> | รายงาน                                |               |                                               |                                       |

### ้ โดยมีการจัดทำรายงานต่างๆ ไว้ 3 ประเภท ดังนี้

#### 2.1 ใบรายชื่อติดหน้าห้องสอบ

|           | รายชื่อผู้มีสิทธิ์สอบคัดเลือก ระดับปริญญาโท ปีการศึกษา 2565 ภาคเรียนที่ 1 |                                                     |                  |  |  |  |  |
|-----------|---------------------------------------------------------------------------|-----------------------------------------------------|------------------|--|--|--|--|
|           | สาขาวิชา : M0801 สา                                                       | ขาวิชานิติศาสตร์ (ป.โท) วิทยาลัย/คณะ : คณะนิติศาสเ  | ตร์ปรีดี พนมยงค์ |  |  |  |  |
|           | ห้องสอบ อ                                                                 | าคาร 10 วันที่ 22 ตุลาคม พ.ศ. 2564 เวลา 09:00 - 12: | 00 u.            |  |  |  |  |
| ลำดับ     | เลขประจำตัวสอบ                                                            | ชื่อ - นามสกุล                                      |                  |  |  |  |  |
| 1         | AD65130002                                                                | นายบุญนำ นำพา                                       |                  |  |  |  |  |
| 2         | AD65130003                                                                | นางสาวมะลิ ทอม                                      |                  |  |  |  |  |
| 3         | AD65130004                                                                | นางลลิษา ดีดี                                       |                  |  |  |  |  |
| 4         | AD65130005                                                                | นายราเช่น ช่งช่ง                                    |                  |  |  |  |  |
| 5         | AD65130006                                                                | นางรีญา ขาวดี                                       |                  |  |  |  |  |
| 5 คน      |                                                                           |                                                     |                  |  |  |  |  |
| 5<br>5 คน | AD65130006                                                                | นางรีญา ขาวดี                                       |                  |  |  |  |  |

# 2.2 ใบเซ็นชื่อเข้าสอบ

|                   | รายชื่อผู้รั<br>ห้อง: | มหาวิทยาลัยธุรกิจบัณฑิตย์<br>เสิทธิ์สอบคัดเลือก ระดับปริญญาโท ปี<br>สาขาวิชา : M0801 สาขาวิชานิติ<br>สอบ อาคาร 10 วิทยาลัย/คณะ : คณะ<br>วันที่ 22 ตุลาคม พ.ศ. 2564 เวลา | ์<br>การศึกษา 2565 ภาคเรียนที่ 1<br>โศาสตร์ (ป.โท)<br>ะนิติศาสตร์ปรีดี พนมยงค์<br>09:00 - 12:00 น. | หน้าที่ 1 / 1 |
|-------------------|-----------------------|----------------------------------------------------------------------------------------------------|----------------------------------------------------------------------------------------------------|---------------|
| ลำดับ             | เลขประจำตัวสอบ        | ชื่อ - นามสกุล                                                                                                    | 1                                                                                                  | ลายเข็น       |
| 1                 | AD65130002            | นายบุญนำ นำพา                                                                                                    |                                                                                                    |               |
| 2                 | AD65130003            | นางสาวมะลิ หอม                                                                                                    |                                                                                                    |               |
| 3                 | AD65130004            | นางลลิษา ดีดี                                                                                                    |                                                                                                    |               |
| 4                 | AD65130005            | นายราเชน ชงชง                                                                                                    |                                                                                                    |               |
| 5                 | AD65130006            | นางรีญา ขาวดี                                                                                                    |                                                                                                    |               |
| จำนวนผู้มีสิทธิ์ส | เอบ 5 คน              |                                                                                                    |                                                                                                    |               |
| I                 | เข้าสอบคน             | ขาดสอบ                                                                                                    | คน รวม                                                                                             | คน            |
|                   | ลงชื่อกรรมการ         | 1 2                                                                                                    |                                                                                                    | . 4           |

## 2.3 **ใบสรุปคะแนน**

|                | สาขาวิชา : M0801        | . สาขาวิชานิติศาสตร์ (ป.โท) วิทยาลัย/คณะ                   | ะ : คณะนิติศาสตร์เ        | ไร้ดี พนมยงค์ |          |
|----------------|-------------------------|------------------------------------------------------------|---------------------------|---------------|----------|
| ลำดับ          | หองสอ<br>เลขประจำตัวสอบ | บ อาคาร 10 วันที่ 22 ตุลาคม พ.ศ. 2564 เร<br>ชื่อ - นามสกุล | วลา 09:00 - 12:00<br>ผ่าน | น.<br>ไม่ผ่าน | หมายเหตุ |
| 1              | AD65130002              | นายบุญนำ นำพา                                              |                           |               |          |
| 2              | AD65130003              | นางสาวมะลิ ทอม                                             |                           |               |          |
| 3              | AD65130004              | นางลลิษา ดีดี                                              |                           |               |          |
| 4              | AD65130005              | นายราเช่น ช่งช่ง                                           |                           |               |          |
| 5              | AD65130006              | นางรีญา ขาวดี                                              |                           |               |          |
| วนผู้มีสิทธิ์เ | สอบ 5 คน                |                                                            |                           |               |          |
| v              |                         |                                                            |                           |               |          |

#### 3. **การบันทึกผลการคัดเลือก** มีขั้นตอนดังต่อไปนี้

3.1 เลือกเมนู รับสมัครและคัดเลือก (1) 🗢 การจัดการข้อมูล (2) 中 บันทึกคะแนนและผลการสอบคัดเลือก (3) จากนั้น ระบุข้อมูล แล้วกดค้นหา (4)

|                                      | บันทึกคะแนนและผลการสอบ                       | คัดเลือก             |                                           |                    |                   |         |                            |
|--------------------------------------|----------------------------------------------|----------------------|-------------------------------------------|--------------------|-------------------|---------|----------------------------|
|                                      | คันหา 🛇                                      |                      |                                           |                    |                   |         |                            |
| 🖵 Dashboard                          | ปีการศึกษา *<br>2565 × ~                     | ภาคเรียนที่ *<br>1 > | ประเภทการรับสมัคร *<br>AD6513 : ระดับปริญ | เญาโท ปีการศึกษา 2 | 565 ภาคเรียนที่ 1 |         | × ~                        |
| 🛢 ข้อมูลพื้นฐาน 🛛 🔸                  |                                              |                      | 🔍 ค้นหา 🚺 🕭 ล้าง                          | ข้อมูล             |                   |         |                            |
| จัดการหลักสูตร/การเรียน/การ ,<br>สอน |                                              |                      | 1                                         |                    |                   |         |                            |
| 🚨 รับสมัครและคัดเลือก 1 🗸            | ผลการสอบตามสาขาวิชา 📀                        |                      | 4                                         |                    |                   | Trivian |                            |
| 🖻 แฟ้มข้อมลหลัก 🔉 🔉                  | สาขาวชา<br>M0801 : สาขาวิชามิติคาสตร์ (ป.โท) | คณะ                  | จานวนผูสมคร                               | səwa<br>5          | ыли<br>0          | เมคาน   | 0                          |
| 🗊 การจัดการข้อมูล 2 🗸                | M1201 : สาขาวิชารัฐประศาสนศาสตร์<br>(ป.โท)   | คณะรัฐประศาสนศาสตร์  | 5                                         | 5                  | 0                 | 0       | 0                          |
| O ข้อมูลผู้สมัคร                     | 10 🗢 แถวต่อหน้า ทั้งหมด 2                    | รายการ               |                                           |                    |                   |         |                            |
| O จัดผังที่นั่งสอบคัดเลือก           |                                              |                      |                                           |                    |                   | Release | date : 17 ต.ค. 2021 13:06: |
| o บันทึกคะแนนและผลการสอบ<br>คัดเลือก |                                              |                      |                                           |                    |                   |         |                            |

หมายเหตุ : จำนวนและรายชื่อผู้สมัครที่แสดงในระบบงานนี้ สำหรับหลักสูตรที่มีการเรียกเท็บค่าสมัคร จะแสดง ข้อมูลเฉพาะผู้ที่ชำระเงินค่าสมัครมาแล้วเท่านั้น

## 3.2 ระบุคะแนน ระบุผลการสอบ ทั้งนี้ ผลคะแนนจะไม่นำไปแสดงให้ผู้สมัครเห็นที่หน้าเว็บข้องผู้สมัคร จากนั้นให้กดปุ่ม **บันทึก**

| 🔇 ย้อนกลับ                                            |                                                                            |                                                                                                    |                                                   |                                                                                                    |               | 🖬 ບັນກິກ                                          |
|-------------------------------------------------------|----------------------------------------------------------------------------|----------------------------------------------------------------------------------------------------|---------------------------------------------------|----------------------------------------------------------------------------------------------------|---------------|---------------------------------------------------|
| บันทึกคะแนน                                           | แและผลการสอบค้                                                             | ัดเลือก                                                                                                    |                                                   |                                                                                                    |               | 1                                                 |
| การสอบ 🔕                                              |                                                                            |                                                                                                    |                                                   |                                                                                                    |               | •                                                 |
| ปีการศึกษา                                            |                                                                            | ภาคเรียนที่                                                                                                    | ประเภทการรับสมัย                                  | ns                                                                                                    |               |                                                   |
| 2565                                                  |                                                                            | 1                                                                                                    | ระดับปริญญา                                       | โท ปีการศึกษา 2565 ภาคเรียนที่ 1                                                                                                    |               |                                                   |
| สาขาวิชา                                              |                                                                            |                                                                                                    | คณะ                                               |                                                                                                    |               |                                                   |
| M0801 : สาย                                           | ขาวิชานิติศาสตร์ (ป.โท)                                                    |                                                                                                    | 08 : คณะนิติศ                                     | าาสตร์ปรีดี พนมยงค์                                                                                                    |               | 🦳 ผ่านทั้งหมด                                     |
|                                                       |                                                                            |                                                                                                    |                                                   |                                                                                                    |               |                                                   |
|                                                       |                                                                            |                                                                                                    |                                                   |                                                                                                    |               |                                                   |
| รายละเอียดผล                                          | สอบ 🔕                                                                      |                                                                                                    |                                                   |                                                                                                    |               |                                                   |
| รายละเอียดผล<br>ลำดับ                                 | สอบ 🛇<br>รหัสผู้สมัคร                                                      | ชื่อ-นามสกุล                                                                                                    | คะแบบ                                             | ผลการสอบ                                                                                                    | ขาดสอบ        | ข้อความแจ้งผู้สมัคร                               |
| รายละเอียดผล<br>ลำดับ<br>1                            | สอบ 💿<br>รหัสผู้สมัคร<br>AD65130002                                        | ชื่อ-นามสกุล<br>นาย บุญนำ นำพา                                                                                            | <b>คะแนน</b><br>95.00                             | ผลการสอบ<br>Sอผล 🗿 ผ่าน 🔵 ไม่ผ่าน                                                                                                    | ขาดสอบ        | ข้อความแจ้งผู้สมัคร<br>ขอแสดงความยินดี คุณสอบผ่าน |
| รายละเอียดผล<br>ลำดับ<br>1<br>2                       | <b>สอบ ©</b><br>รศัสผู้สมัคร<br>AD65130002<br>AD65130003                   | <b>ชื่อ-นามสกุล</b><br>นาย บุญนำ นำพา<br>นางสาว มะลี หอม                                                                  | <b>янии</b><br>95.00<br>90.00                     | ผลการสอบ<br>รอผลผ่านไม่ผ่าน<br>รอผลผ่านไม่ผ่าน                                                                                                    | ขาดสอบ        | ข้อความแจ้งผู้สมัคร<br>ขอแสดงความยินดี คุณสอบผ่าน |
| รายละเอียดผล<br>ลำดับ<br>1<br>2<br>3                  | สอบ <b>๑</b><br>รหัสผู้สมัคร<br>AD65130002<br>AD65130004                   | <b>ชื่อ-นามสกุล</b><br>นาย บุณนำ นำพา<br>นางสาว มะลิ หอม<br>นาง ลลิยา ดีดี                                                | <b>я:ши</b><br>95.00<br>90.00<br>99.00            | ผลการสอบ           รอผล         ด่ ผ่าน         ไป่ผ่าน           รอผล         ด่ ผ่าน         ไป่ผ่าน           รอผล         ด่ ผ่าน         ไป่ผ่าน           รอผล         ด่ ผ่าน         ไป่ผ่าน                                                                                                    |               | ข้อความแจ้งผู้สมัคร<br>ขอแสดงความยินดี คุณสอบผ่าน |
| รายละเอียดผล<br>ลำดับ<br>1<br>2<br>3<br>4             | ари С<br>5йайјайљя<br>Арб5130002<br>Арб5130003<br>Арб5130004<br>Арб5130005 | ี่ <mark>ชื่อ-นามสกุล</mark><br>นาย บุญนำ นำพา<br>นางสาว มะลิ หอม<br>นาง ลลิษา ดีดี<br>นาย ราเชน ชงชง                     | <b>я:ШШ</b><br>95.00<br>90.00<br>99.00<br>96.00   | напляари           soma         йни         ไม่ห่าน           soma         йни         ไม่ห่าน           soma         йни         ไม่ห่าน           soma         йни         ไม่ห่าน           soma         йни         ไม่ห่าน           soma         йни         ไม่ห่าน                                                                                | <u>ยาดสอบ</u> | ข้อความแจ้งผู้สมัคร<br>ขอแสดงความยินดี คุณสอบผ่าน |
| <b>รายละเอียดผล</b><br>ลำดับ<br>1<br>2<br>3<br>4<br>5 | ари С<br>зйаўайля<br>AD65130002<br>AD65130004<br>AD65130005<br>AD65130006  | <mark>ชื่อ-นามสกุล</mark><br>เนาย บุณูนำ นำพา<br>เนางสาว มะลิ หอม<br>เนาง ลลิษา ดีดี<br>เนาย ราเชน ชงชง<br>นาง รัญา ชาวดี | янии<br>95.00<br>90.00<br>99.00<br>96.00<br>99.00 | каптзарос           зрика         й кіти         Тілікіти           зрика         й кіти         Тілікіти           зрика         й кіти         Тілікіти           зрика         й кіти         Тілікіти           зрика         й кіти         Тілікіти           зрика         й кіти         Тілікіти           зрика         й кіти         Тілікіти | ຍາດສອບ<br>    | ข้อความแจ้งผู้สมัคร<br>ขอแสดงความยินดี คุณสอบผ่าน |

### รายงานข้อมูลผู้สมัครและมอบตัวเป็นนักศึกษา

ผู้ใช้งานสามารถเรียกรายงานต่างๆจากระบบได้ โดยคลิก รับสมัครและคัดเลือก (1) ➡ รายงาน (2) ➡ แสดง รายงาน (3)

| 幻 การจัดการข้อมูล                                  | รายงานสรุปจำนวนผู้สมัครแล | ละนักศึกษาร | ายงานตัว           |              |                      |   |                  |   |
|----------------------------------------------------|---------------------------|-------------|--------------------|--------------|----------------------|---|------------------|---|
| 🖨 รายงาน                                           | <b>е</b> ́икт ⊘           |             |                    |              |                      |   |                  |   |
|                                                    | ปีการศึกษา *              |             | ภาคเรียนที่ *      |              | ประเภทรับสมัคร       |   |                  |   |
| อ<br>อนักศึกษารายงานตัว                            | 2565                      | × v         | 2                  | × v          | ทั้งหมด              |   |                  | ~ |
|                                                    | ตั้งแต่ ระดับการศึกษา     |             | ถึง ระดับการศึกษา  |              | ตั้งแต่ วิทยาลัย/คณะ |   | ถึง วิทยาลัย/คณะ |   |
| รายงานข้อมูลผู้สมัครและ<br>0<br>มอบตัวเป็นนักศึกษา | ทั้งหมด                   | ~           | ทั้งหมด            | ~            | ทั้งหมด              | ~ | ทั้งหมด          | ~ |
|                                                    | ตั้งแต่ สาขาวิชา          |             | ถึง สาขาวิชา       |              | ประเภทแผนการศึกษา    |   | Track            |   |
|                                                    | ทั้งหมด                   | ~           | ทั้งหมด            | ~            | ทั้งหมด              | ~ | ทั้งหมด          | ~ |
|                                                    | ตั้งแต่ วันที่รับสมัคร    |             | ถึง วันที่รับสมัคร |              |                      |   |                  |   |
|                                                    | 21/11/2564                | Ë           | 21/12/2564         | Ë            |                      |   |                  |   |
|                                                    |                           |             | <u> </u>           | 🔾 แสดงรายงาเ | 🗴 🕭 ล้างข้อมูล       |   |                  |   |
|                                                    |                           |             |                    |              |                      |   |                  |   |

้ โดยรายงานที่หลักสูตรสามารถเปิดใช้งานได้ ประทอบด้วย

 สรุปจำนวนผู้สมัครและนักศึกษารายงานตัว ให้ผู้ใช้งานระบุเงื่อนไขในการค้นหาขอมูล ทั้งนี้จำเป็นต้องระบุ ปีการศึกษา และภาคเรียนที่เปิดรับสมัครทุกครั้ง สำหรับเงื่อนไขอื่นๆ ให้เป็นไปตามความต้องการของผู้ใช้งาน และสิทธิ์ในการเข้าถึงข้อมูล

| ายงานสรุปจำนวนผู้สมัครแล | ละนักศึกษาร | ายงานตัว           |              |                      |   |                  |                                   |
|--------------------------|-------------|--------------------|--------------|----------------------|---|------------------|-----------------------------------|
| ค้นหา 🛇                  |             |                    |              |                      |   |                  |                                   |
| ปีการศึกษา *             |             | ภาคเรียนที่ *      |              | ประเภทรับสมัคร       |   |                  |                                   |
| 2565                     | × •         | 1                  | × v          | ทั้งหมด              |   |                  | ~                                 |
| ตั้งแต่ ระดับการศึกษา    |             | ถึง ระดับการศึกษา  |              | ตั้งแต่ วิทยาลัย/คณะ |   | ถึง วิทยาลัย/คณะ |                                   |
| 3 : ปริญญาโท             | × v         | 3 : ปริญญาโท       | × v          | ทั้งหมด              | ~ | ทั้งหมด          | ~                                 |
| ตั้งแต่ สาขาวิชา         |             | ถึง สาขาวิชา       |              | ประเภทแผนการศึกษา    |   | Track            |                                   |
| ทั้งหมด                  | ~           | ทั้งหมด            | ~            | ทั้งหมด              | ~ | ทั้งหมด          | ~                                 |
| ตั้งแต่ วันที่รับสมัคร   |             | ถึง วันที่รับสมัคร |              |                      |   |                  |                                   |
| //                       | Ë           | //                 | Ë            |                      |   |                  |                                   |
|                          |             |                    | Q แสดงรายงาม | 🕭 ล้างข้อมูล         |   |                  |                                   |
|                          |             | CLICK              |              |                      |   |                  | Release date : 20 w.u. 2021 20:25 |

| มหาวิ<br>รายงานสรุปจำ<br>ปีการศึกษา 2565 ภาคเรียนที่ 1 | ว้ทยาลัย:<br>นวนผู้สม<br>ปริญญ | ธุรกิจบัง<br>มัครและ<br>าโท หะ | ณฑิตย์(<br>:มอบต้<br>ลักสูตร | <sub>อ</sub> TEST<br>้วเป็นนั<br>ป.โท เ | ักศึกษา<br>หลักสูต        | ใหม่<br>5 2 ปี T | ์rack ภ  | าษาไทย  | J              | หน้าที่                         | 1             | / 1     |
|--------------------------------------------------------|--------------------------------|--------------------------------|------------------------------|-----------------------------------------|---------------------------|------------------|----------|---------|----------------|---------------------------------|---------------|---------|
|                                                        |                                |                                | จำนวน                        | เผู้สมัคร                               | i                         |                  |          | จำนวน   | ผู้มอบต่       | ้วและข                          | บำระเงิน      | ı       |
| คณะ/สาขาวิขา                                           | ภาคปกติ                        |                                |                              |                                         | าคพิเศ                    | ษ                | ภาคปกติ  |         |                | ภาคพิเศษ                        |               |         |
|                                                        | สมัคร                          | ยกมา                           | รวม                          | สมัคร                                   | ยกมา                      | รวม              | สมัคร    | ยกมา    | รวม            | สมัคร                           | ยกมา          | รวม     |
| คณะนิติศาสตร์ปรีดี พนมยงค์                             |                                |                                |                              |                                         |                           |                  |          |         |                |                                 |               |         |
| สาขาวิชานิติศาสตร์ (ป.โท)                              | 0                              | 0                              | 0                            | 6                                       | 0                         | 6                | 0        | 0       | 0              | 0                               | 0             | (       |
| คณะรัฐประศาสนศาสตร์                                    |                                |                                |                              |                                         |                           |                  |          |         |                |                                 |               |         |
| สาขาวิชารัฐประศาสนศาสตร์ (ป.โท)                        | 0                              | 0                              | 0                            | 5                                       | 0                         | 5                | 0        | 0       | 0 0            | 0                               | ) 0           | 0       |
| รวม                                                    | 0                              | 0                              | 0                            | 11                                      | 0                         | 11               | 0        | 0       | 0              | 0                               | 0             | C       |
|                                                        | วัน                            | ที่พิมพ์ :                     | 21/11/                       | /2564 0                                 | <b>ลงชื่อ.</b><br>7:14:32 | ผู้พิมพ์         | : softsc | uare 99 | ຜູ້<br>9999 IP | ั <mark>รายงาเ</mark><br>addres | J<br>s : 192. | 168.1.1 |

2. รายงานข้อมูลผู้สมัครและมอบตัวเป็นนักศึกษา

ให้ผู้ใช้งานระบุเงื่อนไขในการค้นหาขอมูล ทั้งนี้จำเป็นต้องระบุ ปีการศึกษาที่เปิดรับสมัครทุกครั้ง สำหรับเงื่อนไขอื่นๆ ให้เป็นไปตามความต้องการของผู้ใช้งาน และสิทธิ์ในการเข้าถึงข้อมูล

| รายงานข้อมูลผู้สมัค | รและมอบตัวเป็นนักศ | ใกษา          |                     |                   |                              |
|---------------------|--------------------|---------------|---------------------|-------------------|------------------------------|
| ค้นหา 🛇             |                    |               |                     |                   |                              |
| ปีการศึกษาแรกเข้า * | ภาคการศึกษา        | ระดับการศึกษา |                     | ประเภทการรับสมัคร |                              |
| 2565 × v            | 1 × ~              | ทั้งหมด       | ~                   | ทั้งหมด           | ~                            |
| วิทยาลัย/คณะ        |                    | สาขาวิชา      |                     |                   |                              |
| ทั้งหมด             | ~                  | ทั้งหมด       | ~                   |                   |                              |
|                     |                    |               | <b>Q</b> แสดงรายงาน | าน 👌 ล้างข้อมูล   |                              |
|                     |                    |               |                     | Release           | date : 20 w.e. 2021 20:25:31 |

| มหาวิทยาลังรูวกิจบัณฑิตย์ลูTEST |                                                                                       |                          |                         |            |                            |            |           |                    |                            |                          |                  |         |                                 |                                             |                                                                                                    |
|---------------------------------|---------------------------------------------------------------------------------------|--------------------------|-------------------------|------------|----------------------------|------------|-----------|--------------------|----------------------------|--------------------------|------------------|---------|---------------------------------|---------------------------------------------|----------------------------------------------------------------------------------------------------|
|                                 | รายรามรายชื่อผู้ผลัดสร้านที่ในชื่อสาหแบบนด์หมดับปริญญาโก ปักหลักษา 2565 ภาพเรียนที่ 1 |                          |                         |            |                            |            |           |                    |                            |                          |                  |         |                                 |                                             |                                                                                                    |
| เลขที่ผู้สมัคร                  | เลขามเนียนนักศึกษา                                                                    | สำลับรับสมัดรรองนักศึกษา | รื่อ - นามสกุด          | แหล่เขี้มา | แหล่งที่มาของลิงก์รับสมัคร | วับเกิด    | LINH      | ต้องชาติ           | เบอ/เมื่ออื่อ              | อีเมล                    | ไลน์             | เฟสจีุด | วิทยาลัย/คณะ                    | สาขาวิชา                                    | Wonder                                                                                                    |
| AD65130001                      |                                                                                       |                          | นาย ร้างงห์ งอันคื      | Online     |                            | 14/10/2564 | 516       |                    | 0813450823                 | tugg/2000@gm.ail.com     |                  |         | 12 : คณะรัฐประศาสนศาสตร์        | M1201 : สาขาวิชารัฐประศาสนศาสตร์ (ป.โท)     | รัฐประศาสนศาสครมหาเป็นพิต                                                                                                    |
|                                 |                                                                                       |                          |                         |            |                            |            |           |                    |                            |                          |                  |         |                                 |                                             |                                                                                                    |
| AD65130002                      |                                                                                       |                          | นาย บุญน้า นำหา         | Online     |                            | 17/10/2564 | 510       |                    | 0813450823                 | tugg/2000@gm.ail.com     |                  |         | 08 : คณะนิติศาสตร์บริติ พนะมาค์ | M0801 : สาขาวิชานิติศาสตร์ (ป.ไท)           | นิพิศาสตรรษานั้นพิศารีรานภาญกระร                                                                                                    |
|                                 |                                                                                       |                          |                         |            |                            |            |           |                    |                            |                          |                  |         |                                 |                                             | การแลงหย่                                                                                                    |
| AD65130003                      |                                                                                       |                          | นางสาว มหลี พยม         | Online     |                            | 17/10/2564 | 20/21     |                    | 0813450823                 | tugg/2000@gmail.com      |                  |         | 08 : คณะนิสิศาสต์บริศี รณะองค์  | M0801 : ดาขาวิชานิพิศาสหร์ (ป.ไท)           | CRetarissกาบัณฑิต วิชางอากฏารกร                                                                                                    |
|                                 |                                                                                       |                          |                         | <u> </u>   |                            |            |           |                    |                            |                          |                  |         |                                 |                                             | ntsuamij                                                                                                    |
| AD65130004                      |                                                                                       |                          | sunt alloun RR          | Online     |                            | 10/10/2564 | 71221     |                    | 0813450823                 | tugg/2000@gmail.com      |                  |         | Areaux Rivinsion 100            | M0801 : สาขาวิชานิพิศาสตร์ (ป.โท)           | CRendesserrนั้นเทิด วิธานภาญาระกะ                                                                                                    |
|                                 |                                                                                       |                          |                         |            |                            |            |           |                    |                            |                          |                  |         |                                 |                                             | การและเพิ่                                                                                                    |
| AD65130005                      |                                                                                       |                          | 218 9162 6767           | Online     |                            | 12/10/2564 | 610       |                    | 0813450823                 | tugg/2000@gm.all.com     |                  |         | 08 : AGARGRANING WILDON         | M0801 : anerSenGRenawi (U.Im)               | QRศาสตรรษทายัณฑิต วิชางอากฏกระกร                                                                                                    |
|                                 |                                                                                       |                          |                         |            |                            |            |           |                    |                            |                          |                  |         |                                 |                                             | 01500000                                                                                                    |
| AD65130006                      |                                                                                       |                          | ราง รณิ งาวค            | Online     |                            | 12/10/2564 | 2023      |                    | 0813450823                 | tuggy2000@gm.all.com     |                  |         | CS : AGUEURATAREUER NULLEIA     | MOBUL : ANY DENSIGNARY (U.191)              | บติศาสตรรษายองคร วยามอากฏกระกะ                                                                                                    |
| 4045190007                      |                                                                                       |                          |                         | Auties     |                            | 11/10/2544 |           |                    | 0012450073                 | h                        |                  |         | 12                              | 141 201 - martin far herman an and (a) had  | Training and the second second s |
| 20010007                        |                                                                                       |                          | a la nacia ven          | Unit ine   |                            | 10/10/2004 |           |                    | 0013450025                 | construction and the com |                  |         | 12. Harry Stern Provident       | NUTSOT : N IN ING INTERNATIONALISMA (C.241) | Store and second second                                                                                                    |
| 4045130000                      |                                                                                       |                          | 10000 Aug 1000          | Online     |                            | 12/10/2544 | n Es      |                    | 0013450023                 | to an Oliver and and     |                  |         | 12. ความใหม่เหลาะเกลาต์         | 141701 - สายเพื่อเชียงโดงสายเสาะหน้า(ปไห)   | Talana ana ana any Tala                                                                                                    |
|                                 |                                                                                       |                          |                         |            |                            |            |           |                    |                            |                          |                  |         |                                 |                                             |                                                                                                    |
| AD65130009                      |                                                                                       |                          | จ่าหรื นอสัย อำภา       | Online     |                            | 07/10/2564 |           |                    | 0813450823                 | tueev@email.com          |                  |         | 12 : คณะวัฒนะกอนศาสตร์          | M1201 : สาขาวิชารัชประศาสนศาสตร์ (ป.โท)     | รัฐประศาสนศาสตรรณานั้นพิด                                                                                                    |
|                                 |                                                                                       |                          |                         |            |                            |            |           |                    |                            |                          |                  |         |                                 | ,                                           |                                                                                                    |
| AD65130010                      |                                                                                       |                          | จำสินเอาหญิง มีรา พาธาส | Online     |                            | 06/10/2564 | vilja     |                    | 0813450823                 | tugg/2000@gm.ail.com     |                  |         | 12 : คณะจัฐประกอบกาลหรั         | M1201 : สาขาวิชารัฐประศาสนศาสตร์ (ป.โท)     | รัฐประศาสนศาสครมหาเป็นพิต                                                                                                    |
|                                 |                                                                                       |                          |                         |            |                            |            |           |                    |                            |                          |                  |         |                                 |                                             |                                                                                                    |
| AD65130011                      |                                                                                       |                          | นาย อภิติฟซ์ นิตทัน     | Online     | adm.slom.dpu.ac.th         | 20/10/2564 | 510       |                    | 0986662222                 | aphisit.nip@hotmail.co   |                  |         | 08 : คณะมีสิตาสะรับชีสิ พระมาก์ | M0801 : สาขาวิชานิพิศาสตร์ (ป.ไท)           | นิพิศาสตรรณานัยเพิ่ด วิชานอากฏกระกะ                                                                                                    |
|                                 |                                                                                       |                          |                         |            |                            |            |           |                    |                            | m                        |                  |         |                                 |                                             | 101753                                                                                                    |
|                                 |                                                                                       |                          |                         |            |                            |            |           |                    |                            |                          |                  |         |                                 |                                             |                                                                                                    |
| จำนวนผู้สมัดรา้งสื่             | น : 11 คน                                                                             |                          |                         |            |                            |            |           |                    |                            |                          |                  |         |                                 |                                             |                                                                                                    |
|                                 |                                                                                       |                          |                         |            |                            |            | million : | 1/11/2564 07:22:51 | ด้พิลท์ : นายอภิสิทธิ์ 470 | 703 P address : 172.19.0 | 1, 172, 22, 0, 1 |         |                                 |                                             |                                                                                                    |

-----